## 4. Télécommande Connect Mesh (mode « Autonome »)

### 4.1. Qu'est-ce que le mode « Autonome » ?

Le mode « Autonome » est le mode de fonctionnement optionnel de la télécommande Connect Mesh. Ce mode permet d'utiliser la télécommande en lien avec un ou plusieurs boîtiers Mesh et également sans l'application.

#### 4.2. Créer un nouveau réseau Mesh

La télécommande Connect Mesh doit être en mode « Mise en service » (la LED d'état clignote) pour que le mode « Autonome » puisse démarrer. Cela signifie que l'appareil n'a pas encore été ajouté à un réseau Mesh existant ou qu'il a été réinitialisé à l'aide du bouton de réinitialisation situé sur la face arrière.

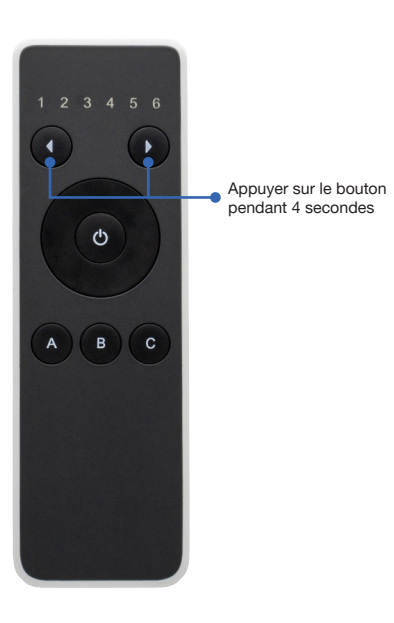

[Image 4.2.1]

Appuyez simultanément sur les deux boutons de canal (< et >) pendant 4 secondes pour créer un nouveau réseau Mesh avec la télécommande Connect Mesh et l'ajouter au réseau. La LED d'état clignote 3 fois pour indiquer que l'opération a réussi. Les LED de canal fonctionnent ensuite comme prévu et les canaux peuvent être modifiés à l'aide des boutons.

## 4.3. Mode « Mise en service »

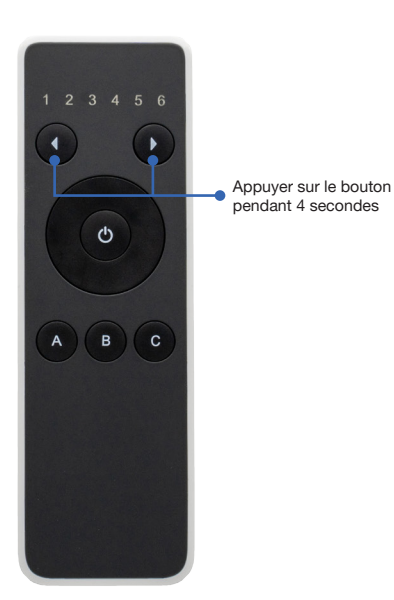

### [Image 4.3.1]

Appuyez à nouveau sur les deux boutons de canal et maintenez-les enfoncés pendant 4 secondes pour lancer le *mode* « *Mise en service* » de la télécommande Connect Mesh. Lorsque la télécommande est en mode « Mise en service », toutes les LED de canal sont allumées. La télécommande attend maintenant d'autres informations de la part de l'utilisateur.

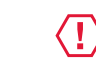

732.26.618

# > IMPORTANT

Tenez la télécommande dans votre main et ne la posez pas, sinon l'appareil passera en mode d'économie d'énergie !

#### 4.4. Mise en service et configuration d'un répartiteur à 6 bornes BLE Connect Mesh

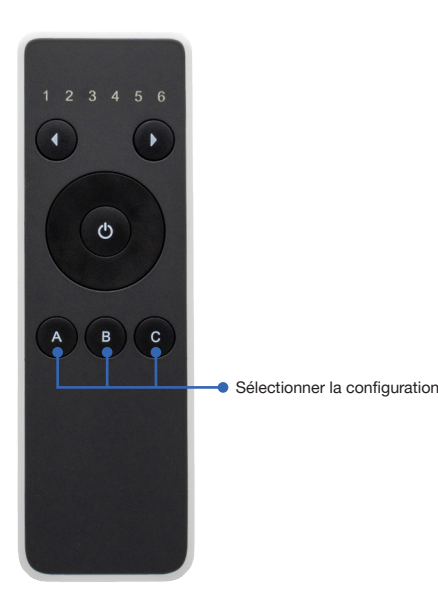

#### [Image 4.4.1]

Dès que la télécommande est en mode « Mise en service », vous pouvez configurer les répartiteurs à 6 bornes Connect Mesh accessibles à l'aide des boutons suivants. Les répartiteurs à 6 bornes Connect Mesh que vous souhaitez ajouter à votre réseau doivent être en mode « Mise en service » (la LED d'état clignote).

- A Configuration : luminaires monochromes Le répartiteur à 6 bornes Connect Mesh est configuré à l'aide de 6 canaux différents.
- B Configuration : luminaires multiblancs Le répartiteur à 6 bornes Connect Mesh est configuré à l'aide de 3 canaux multiblancs.
- C Configuration : luminaires RVB Le répartiteur à 6 bornes Connect Mesh est configuré à l'aide de 2 canaux RVB.

Après avoir sélectionné une configuration, la télécommande commence à mettre en service les premiers répartiteurs à 6 bornes Connect Mesh à portée. Les LED d'état indiquent la mise en service à l'aide d'un éclairage mobile. Une fois que le premier répartiteur à 6 bornes Connect Mesh a été mis en service avec succès, la télécommande recherche le prochain répartiteur à 6 bornes Connect Mesh. Cette opération doit être interrompue manuellement une fois que tous les répartiteurs à 6 bornes Connect Mesh souhaités sont configurés.

#### 4.5. Quitter le mode « Mise en service »

Appuyez simultanément sur les deux boutons de canal (< et >) pour quitter le mode « Mise en service ». Cette opération interrompt immédiatement la recherche d'appareils Mesh supplémentaires.

#### 4.6. Commande de luminaires en mode « Autonome »

Selon la configuration des répartiteurs à 6 bornes Connect Mesh, les luminaires sont commandés différemment par la télécommande. Le tableau suivant présente la commande possible selon la configuration effectuée.

| Spots                | Les canaux 1 à 6 reflètent les connexions dans le même ordre.                                                                                                    |
|----------------------|----------------------------------------------------------------------------------------------------|
| Luminaire multiblanc | Canal 1 : le luminaire multiblanc est raccordé aux bornes 1 et 2.<br>Canal 2 : le luminaire multiblanc est raccordé aux bornes 3 et 4.<br>Canal 3 : le luminaire multiblanc est raccordé aux bornes 5 et 6. |
| Luminaire RVB        | Le luminaire RVB est raccordé aux bornes 1, 2 et 3.<br>Canal 2 : le luminaire RVB est raccordé aux bornes 4, 5 et 6.                                                                                        |
| Canal 7              | Appuyez une fois sur le bouton de canal « > ». Lorsque vous êtes sur le canal 6, les LED 1 à 6 sont allumées. Vous pouvez aussi ensuite commander tous les luminaires ensemble.                             |

fr

# 5. Questions et réponses

| Question                                                                    | Réponse                                                                                                    |
|-----------------------------------------------------------------------------|----------------------------------------------------------------------------------------------------|
| Toutes les LED d'état sont éteintes.<br>L'appareil fonctionne-t-il encore ? | La télécommande Connect Mesh a un mode d'économie d'énergie intégré.<br>Si l'appareil n'est pas utilisé pendant une longue période, ce mode est activé<br>et toutes les LED d'état sont éteintes. Bougez l'appareil ou appuyez sur un<br>bouton pour quitter le mode d'économie d'énergie. Si cela ne fonctionne pas,<br>remplacez les piles. |